# MANUAL INSTALAÇÃO APP INFORMA ESCOLA ANDROID

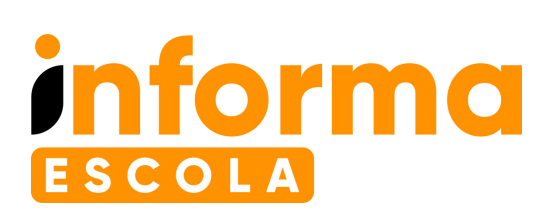

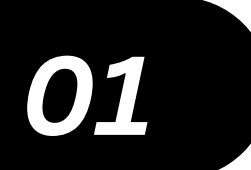

## Procure pelo App

- No Smartphone faça a leitura do QR Code abaixo ou
- Acesse a loja da Play Store
- Procure por: Informa Escola
- Selecione o Aplicativo Informa Escola
- Clique em Instalar

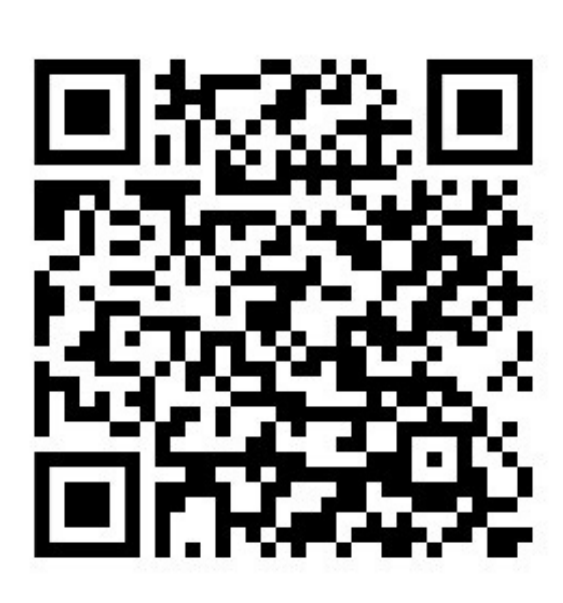

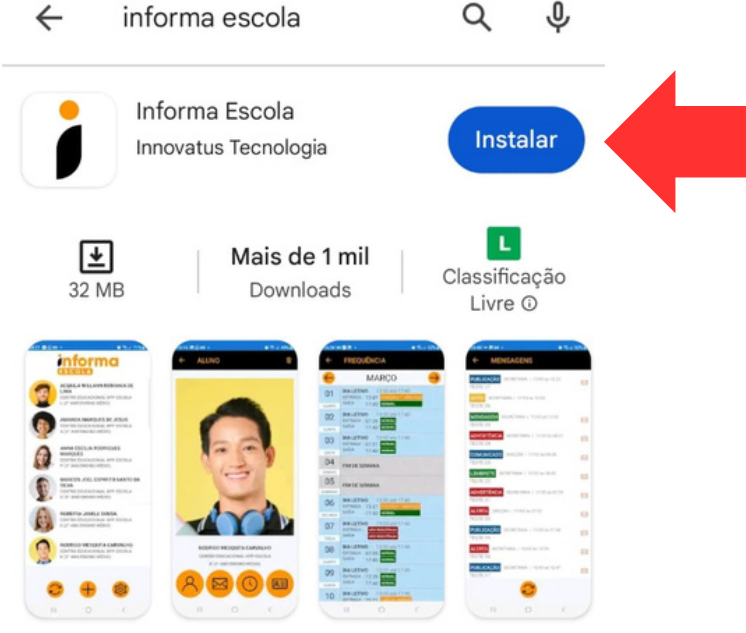

Aplicativo Informa Escola para alunos e seus familiares

02

#### Abra o Aplicativo

• Assim que concluída a instalação, clique no botão "Abrir"

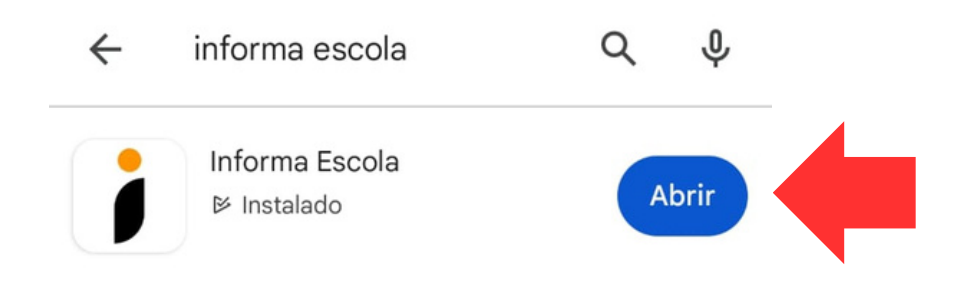

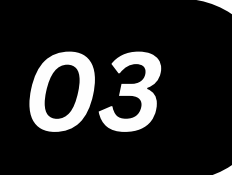

#### Faça seu cadastro

- No primeiro acesso uma mensagem de permissão para envio de notificações surgirá na tela
- Clique em "Permitir"
- Clique em "REGISTRAR-SE"

| LOGIN                                                           |  |
|-----------------------------------------------------------------|--|
| Identifique-se                                                  |  |
| Email                                                           |  |
| Senha                                                           |  |
| ACESSAR                                                         |  |
| Esqueceu a <mark>senha?</mark>                                  |  |
|                                                                 |  |
|                                                                 |  |
| Permitir que o app <b>Informa Escola</b> envie<br>notificações? |  |
| Permitir                                                        |  |
| Não permitir                                                    |  |
|                                                                 |  |

| LOGIN                                                                                                    |
|----------------------------------------------------------------------------------------------------|
| Identifique-se                                                                                              |
| Email                                                                                                    |
| Senha                                                                                                    |
|                                                                                                    |
| ACESSAR                                                                                                    |
|                                                                                                    |
| Esqueceu a <mark>senha?</mark>                                                                              |
| Esqueceu a <mark>senha?</mark>                                                                              |
| Esqueceu a <mark>senha?</mark><br>Não tem acesso ou é a 1ª vez no<br>aplicativo? Clique no botão abaixo!    |
| Esqueceu a senha?<br>Não tem acesso ou é a 1ª vez no<br>aplicativo? Clique no botão abaixo!<br>REGISTRAR-SE |

- Faça seu registro preenchendo todos os campos solicitados. Esse passo é necessário apenas no primeiro acesso
- Informe email e telefone válidos
- Crie uma senha e repita a mesma informação no campo "Senha de Confirmação"
- O formato da senha é livre, podendo ser somente números, somente letras, alfanumérica, letras maiúsculas ou minúsculas
- Clique em "EFETUAR REGISTRO"

|      | REGISTRO          |       |
|------|-------------------|-------|
|      | Regist            | re-se |
| Nom  | ne Completo       |       |
| Ema  | ail               | ]     |
| Celu | ılar              |       |
| Sen  | ha                | )     |
| Sen  | ha de Confirmação | )     |

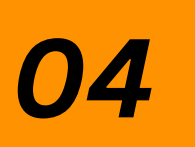

## Faça o login de acesso

- Digite o e-mail informado no cadastro
- Digite a senha criada no cadastro
- Clique em "ACESSAR"

| LOGIN |                   |
|-------|-------------------|
|       | Identifique-se    |
| Email | ]                 |
| Senha | ]                 |
|       | ACESSAR           |
|       | Esqueceu a senha? |

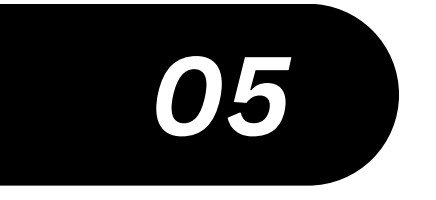

• Clique no botão "+"

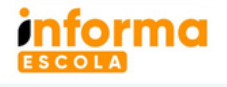

ANO LETIVO 2024 - VERSÃO 1.5

#### **Cadastre o aluno**

- Informe o ID do aluno (o código do aluno é informado pela escola)
- Selecione o parentesco
- Clique em "CADASTRAR ALUNO"

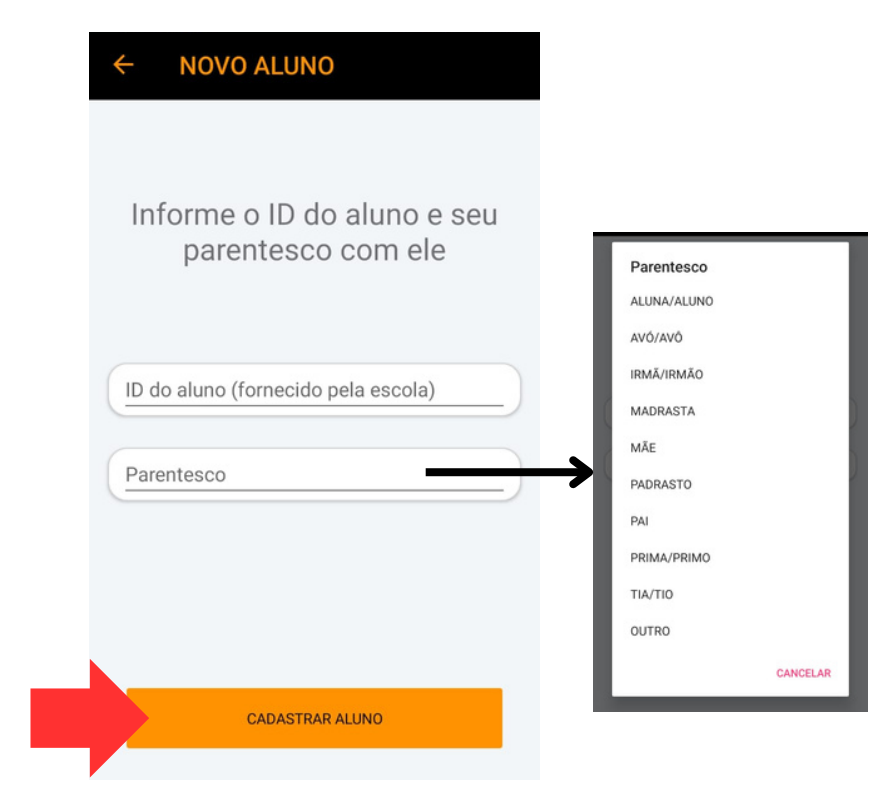

• Clique em "SIM" para confirmar o registro do aluno

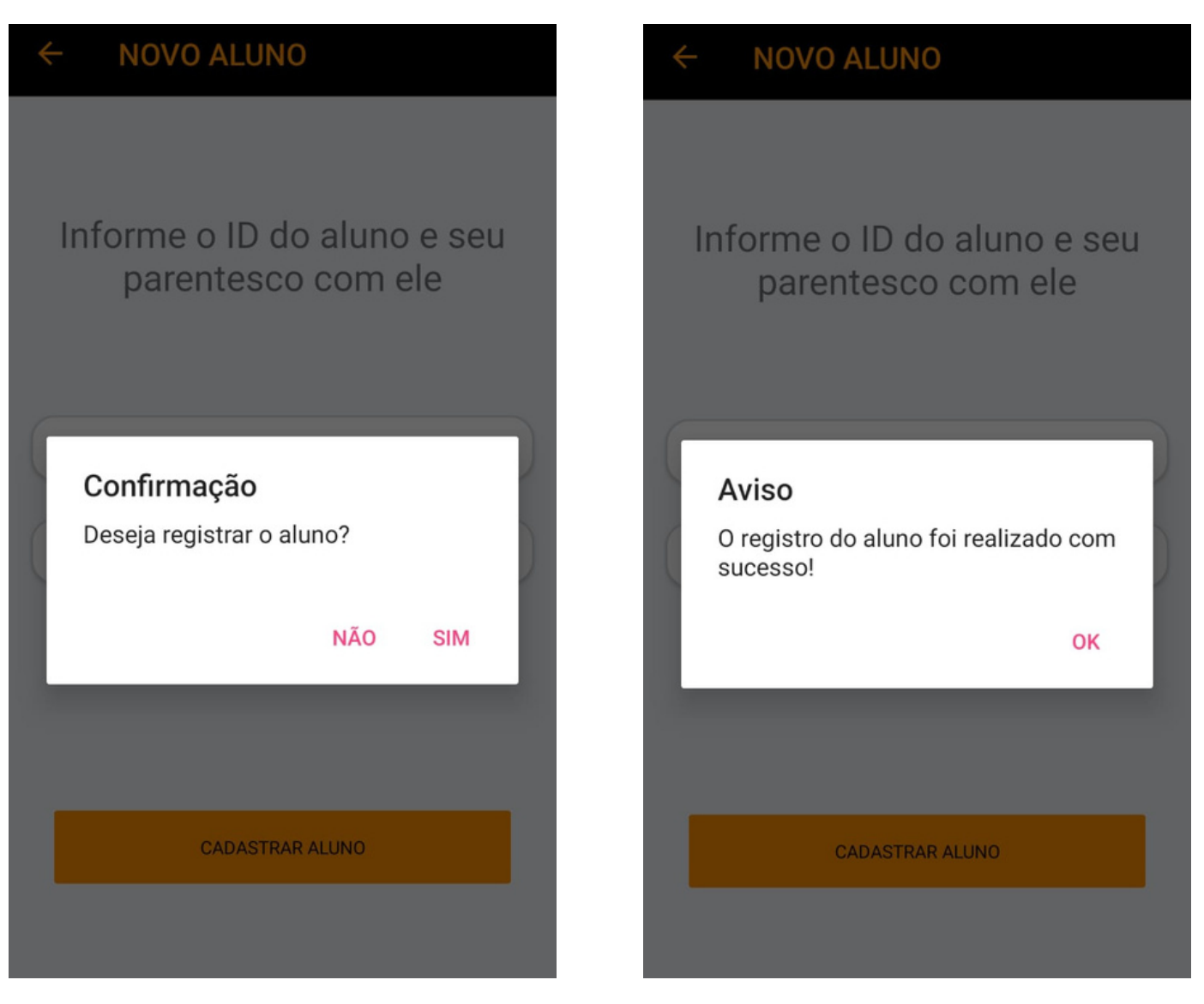

• Caso apareça o Aviso de "Aluno sem pagamento" procure a escola e assim que resolvido repita o passo de Cadastro do aluno.

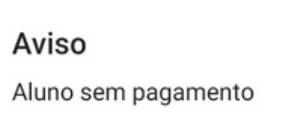

• Pronto! O aluno foi registrado com sucesso.

Clique em "OK"

ок

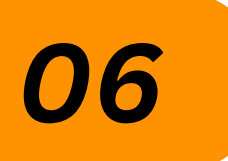

## Utilizando o App

• Clique nos dados do aluno

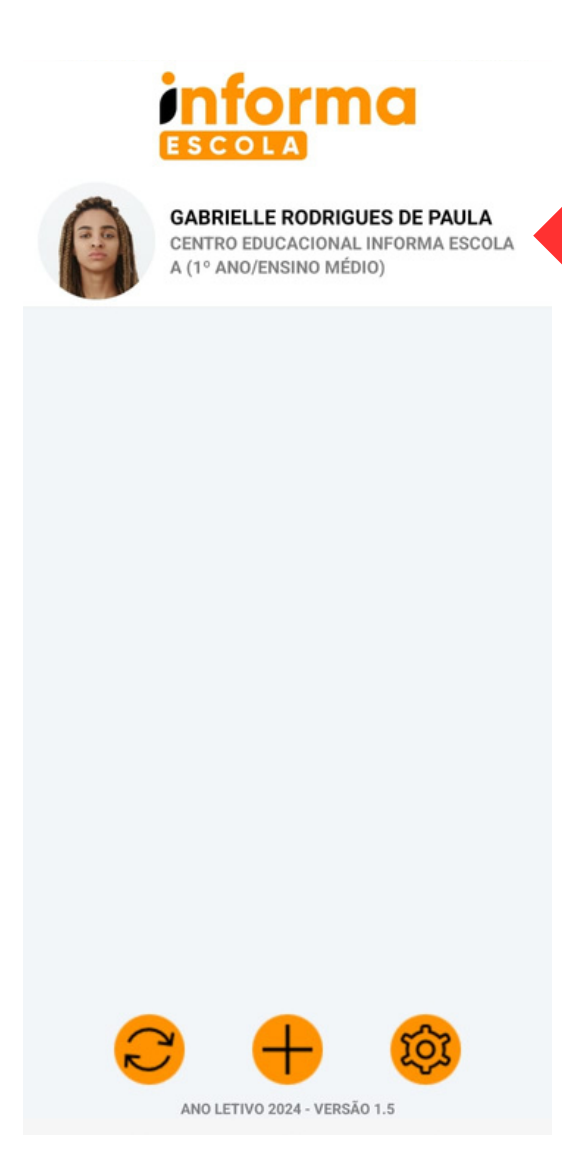

• Explore as funcionalidades do App clicando nos botões abaixo do nome do aluno

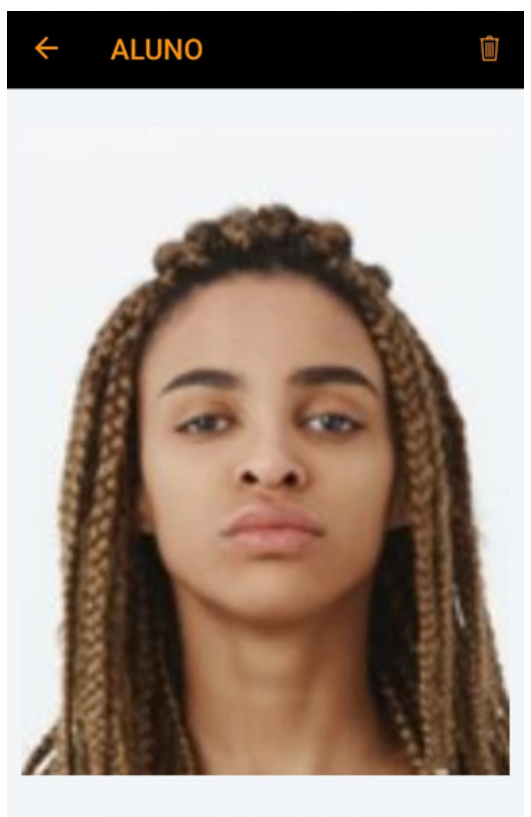

GABRIELLE RODRIGUES DE PAULA CENTRO EDUCACIONAL INFORMA ESCOLA A (1° ANO/ENSINO MÉDIO)

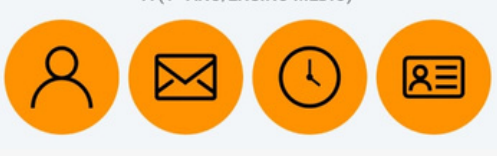

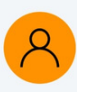

Perfil do aluno com informações da turma, matrícula e ID do Informa Escola

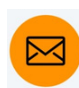

turma, matrícula e ID do Informa Escola Mensagens da Direção e Coordenação

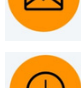

da Escola

Frequência do aluno com horários de entrada e saída

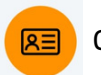

Carteira do Estudante Digital

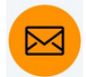

QUINTA

08

SEXTA 09

SÁBADO 10

SAÍDA

DIA LETIVO - 13:00 até 15:00

NÃO REGISTRADA

ENTRADA : NÃO REGISTRADA

**FIM DE SEMANA** 

FIM DE SEMANA

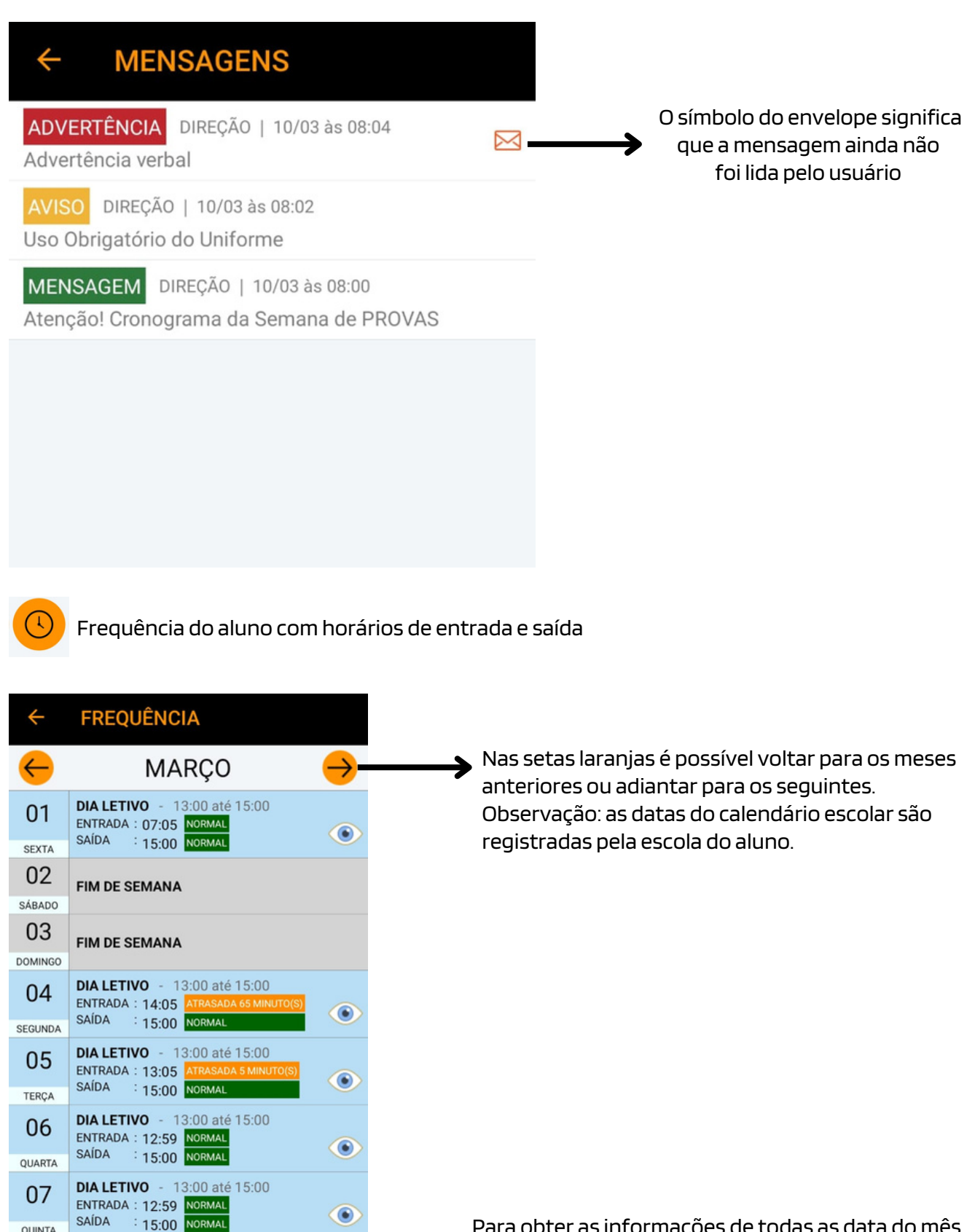

Para obter as informações de todas as data do mês selecionado, basta rolar a tela para cima ou para baixo

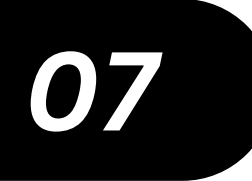

### **Cadastre outros alunos**

- O usuário que tem outros filhos matriculados na mesma escola ou em outras escolas que utilizam o controle de acesso Informa Escola, poderá realizar o cadastro de todos eles no mesmo App
- Para isso clique no botão "+" e repita o passo 5

#### informa ESCOLA

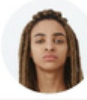

GABRIELLE RODRIGUES DE PAULA CENTRO EDUCACIONAL INFORMA ESCOLA A (1° ANO/ENSINO MÉDIO)  Após o cadastro, na tela inicial do App, obtenha as informações individuais do estudante clicando na foto/nome do aluno,

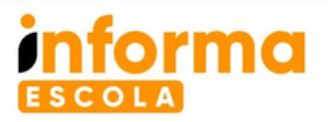

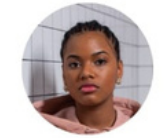

ANA LUIZA SANTOS TIMO CENTRO EDUCACIONAL INFORMA ESCOLA A (1° ANO/ENSINO MÉDIO)

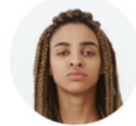

GABRIELLE RODRIGUES DE PAULA CENTRO EDUCACIONAL INFORMA ESCOLA A (1° ANO/ENSINO MÉDIO)

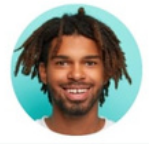

LUÍS GUILHERME FERREIRA DOS SANTOS CENTRO EDUCACIONAL INFORMA ESCOLA A (1° ANO/ENSINO MÉDIO)

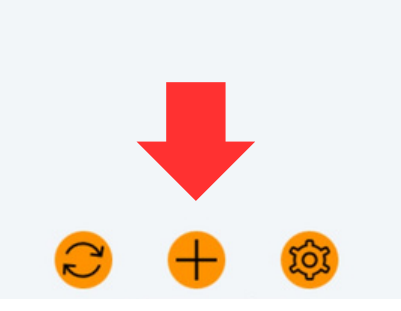

## **Demais funcionalidades**

Botões de "atualizar" e "configurações" na tela inicial do App

Esse botão serve para atualizar os registros do aluno. O App faz a atualização de forma automática, porém poderá ser realizada também pelo usuário. Nesse caso o App solicitará a confirmação da atualização dos dados a partir da nuvem (servidor) e basta o usuário clicar em "SIM".

08

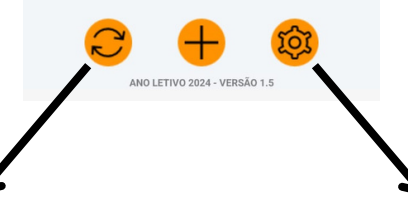

O botão "Configurações" permite que o usuário autorize ou não o **recebimento de notificações push** a cada registro de controle de entrada/saída ou envio de mensagens.

Também é possível atualizar o dados do responsável do aluno, bem como alterar a senha de acesso ao App.